# ETAPAS A SEGUIR PARA GERAR A FICHA CATALOGRÁFICA ELABORADA PELA BIBLIOTECA DA UFF

Orientações para preenchimento e geração da ficha catalográfica https://bibliotecas.uff.br/tutorialficha/

FICA-ON - Gerador automático de ficha catalográfica para trabalhos acadêmicos .

Requisitos, documentos e informações necessários para acessar o serviço: Ser aluno, professor ou técnico-administrativo da UFF e estar produzindo trabalho acadêmico em gualquer âmbito da Universidade.

#### Etapas

1) Acessar a página da Biblioteca que atende o seu curso - Biblioteca Instituto de Geociências

https://bibliotecas.uff.br/big/fichacatalografica/

2) Preencher os campos obrigatórios e seguir as orientações do formulário. Para mais informações, consulte as Orientações para Preenchimento e Geração da Ficha Catalográfica ou entre em contato com a Biblioteca que atende o seu curso.

## ETAPAS A SEGUIR PARA DEPÓSITO DE DISSERTAÇÕES JUNTO AO CURSO

Imprimir e encadernar 3 cópias, dentro do padrão do curso, capa dura laranja:

Secretaria do Mestrado – uma via em pdf e uma via encadernada.

Biblioteca de Geociências – uma via encadernada.

Cópia pessoal – uma via encadernada e uma via em papel dentro de um saco plástico,

Entregar uma versão em pdf contendo a Ata Assinada e a Ficha Catalográfica.

Sugere-se uma cópia sem encadernar guardada em um saco plástico dentro de uma pasta com os documentos para eventuais cópias.

#### PARA IMPRIMIR E ENCADERNAR A DISSERTAÇÃO:

A gráfica da UFF voltou a fazer o serviço.

Basta enviar um e-mail com arquivos em pdf e informar quantos exemplares quer que façam o orçamento. Aprovado o orçamento, fica pronto em uma semana. TEM QUE AVISAR QUE É A CAPA DURA LARANJA.

O arquivo pdf deverá conter a ATA ASSINADA e a Ficha Catalográfica.

Pode pagar em pix, dinheiro ou cartão.

e-mail: graficauff@gmail.com

### ETAPAS A SEGUIR PARA SOLICITAR DIPLOMA

A partir de 23/05/2024, as solicitações de Expedição de 1<sup>a</sup> via de Diploma de PG Stricto Sensu (Mestrado e Doutorado) **devem ser realizadas pelo próprio interessado (aluno concluinte)** por meio do **módulo de peticionamento eletrônico do SEI-UFF.** 

O passo a passo para o aluno realizar a solicitação via módulo de peticionamento encontra-se disponível em:

https://www.uff.br/sites/default/files/sites/default/files/imagens-das-noticias/passo\_a\_passo\_-\_aluno\_-\_stricto\_sensu.docx.pdf

Para conhecimento, o material de apoio do processo, incluindo a base de conhecimento com todas as etapas da tramitação, está disponível em:

https://www.uff.br/?q=processo/expedicao-de-1a-de-diploma-de-pos-graduacao-mestrado-e-doutorado

Solicitamos que divulguem aos alunos do seu PPG.